## 按日期创建播放列表

按录制日期安排多个文件, 创建播放列表。

1 选择播放模式。

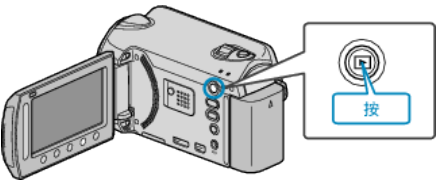

2 选择视频模式。

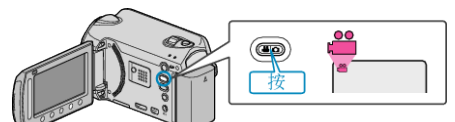

3 碰触 , 显示菜单。

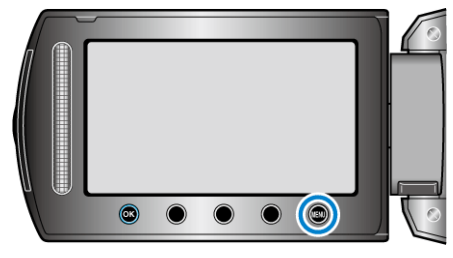

4 选择"编辑播放列表"并碰触 Ⅰ.

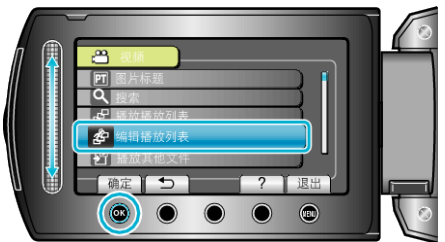

5 选择"新列表"并碰触 ∞。

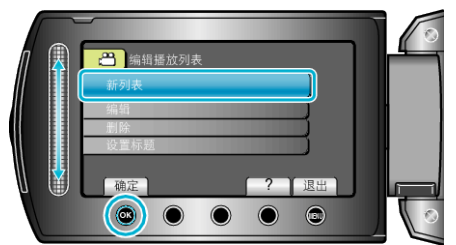

6 选择"按日期创建"并碰触 ☞。

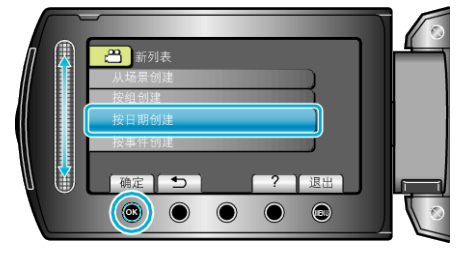

7 选择要添加到播放列表的录制日期,并碰触 ∞。

播放列表

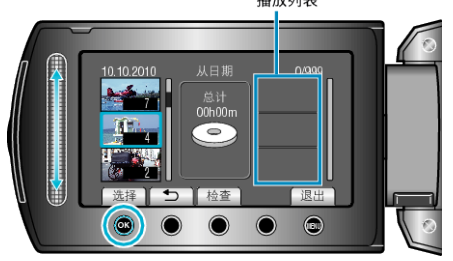

- 碰触"检查",查看选定的视频。
- 8 选择插入点并碰触 谜。

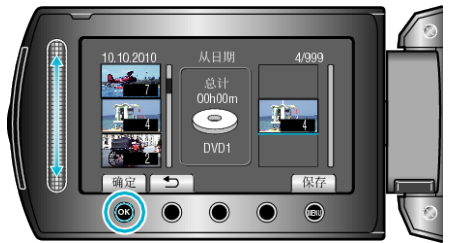

- 选定的视频被添加到右边的播放列表。
- 要从播放列表删除视频,碰触"→",选择视频并碰触 @。
- 重复第7-8步,安排播放列表中的视频。
- 9 安排好后,碰触 .

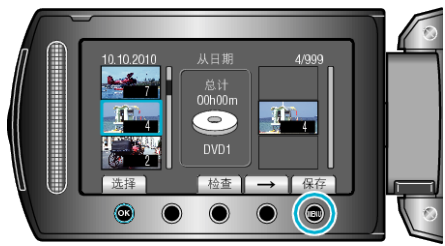

10 选择"保存并退出"并碰触 🐵。

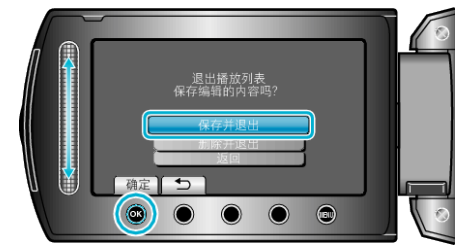